# Лабораторная работа № 4

Тема: Оформление документов в редакторе MS Word for Windows Цель работы: Получить практические навыки работы с текстовым редактором MS Word

### Порядок выполнения работы

- 1. Ознакомиться с методическими указаниями.
- 2. Включить компьютер. Загрузить систему Windows. Запустить редактор MS Word.
- 3. Выполнить задание.
- 4. Сдать работу преподавателю.

#### Методические указания

### **MS Word for Windows**

Microsoft Word — мощный текстовый редактор, предназначенный для выполнения всех процессов обработки текста: от набора и верстки, до проверки орфографии, вставки в текст графики, распечатки текста. Он работает с многими шрифтами, как с русским, так и с любым из двадцати одного языка мира.

# Запуск MS Word for Windows

Найдите пункт меню или ярлык с названием "Microsoft Word" и запустите программу двойным щелчком "мыши". На экране появится основное окно текстового редактора WORD (Рис. 1).

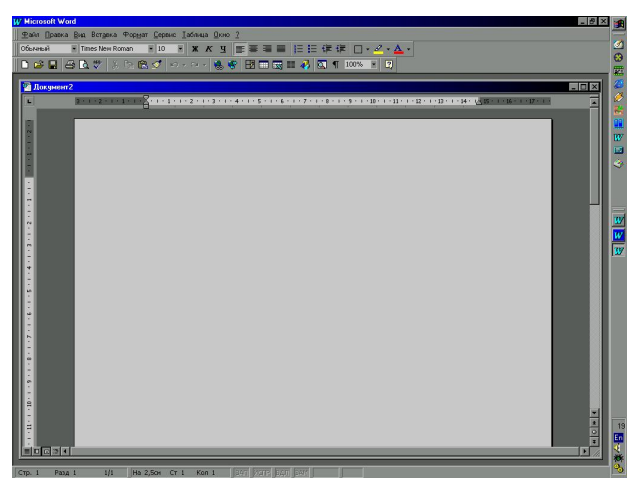

Рис. 1. Основное окно текстового редактора WORD

### Редактирование текста с помощью клавиатуры

*Переключение на русский/лат*инский язык для набора текста осуществляется в зависимости от настроек русификатора (

### Работа с главным меню WORD

*Вход в меню* осуществляется нажатием левой кнопки «мыши». Перемещением «мыши» по меню и нажатием левой кнопки выбирается необходимая команда.

### Диалоговые окна

### Диалоговое окно «Открыть»

Поле *Имя файла* предназначено для ввода с клавиатуры имени файла. Ниже этого поля указан список файлов имеющихся в данном каталоге. Поле *Папка* позволяет выбрать диск из списка доступных в настоящее время. Поле *Тип файлов* позволяет выбрать типы файлов, для фильтрации всего набора файлов каталога при выводе списка в поле Имя файла. Кнопка *Найти* позволяет выполнить команду на поиск файла по его содержимому или дополнительной информации.

## Диалоговое окно «Сохранить как...»

Аналогично окну «Открыть». Кнопка *Параметры*... позволяет установить пароль на открытие файла и установить некоторые опции для команды *Сохранить как*...

### Диалоговое окно «Найти»

Поле *Найти* предназначено для указания искомого текста, который должен составлять слово целиком или может быть частью слова.

### Диалоговое окно «Заменить»

Аналогично окну « Найти». Поле Заменить на предназначено для ввода текста на который будет произведена замена.

### Команды выбора шрифта

Для изменения шрифта и установки его размера и вида служит команда меню  $\Phi op$ *мат/Шрифт...*. Тип шрифта может быть выбран с помощью "мыши" из среднего окна, нажатием на "стрелку" на правом конце.

### Команды установки параметров абзаца

Для установки параметров абзаца используется команда меню *Формат/Абзац*.... Но часто, для установки необходимых параметров, достаточно линейки графического меню (нижняя линейка).

### Начало набора документа и установка параметров шрифта и абзаца

Для того чтобы начать *набор нового документа* обычно поступают следующим образом. Набирают несколько символов начального текста. Затем выделяют весь текст. Устанавливают необходимые параметры шрифта и абзаца. Затем продолжают набор текста.

Набор текста осуществляется единым потоком. Перенос на новую строку редактором осуществляется автоматически. При изменении параметров шрифта или абзаца, текст автоматически переформатируется.

Для начала *набора нового абзаца*, в конце предыдущего нажимают клавишу <Enter>. При этом параметры текущего абзаца автоматически переносятся на новый абзац.

Для изменения *параметров шрифта* отдельного участка текста, выделяют этот участок текста и выставляют необходимые параметры. Установленные параметры действуют только на выделенный текст.

Для изменения *параметров абзаца*, необходимо установить текстовый курсор в любой позиции этого абзаца, а затем изменить параметры абзаца. Если необходимо изменить параметры нескольких подряд идущих абзацев, выделяют эти абзацы, а затем устанавливают параметры.

При необходимости вставить в документ разнообразные символы и буквы иностранных алфавитов, отсутствующие на клавиатуре, воспользуйтесь диалоговым окном *Символ* (Рис. 2).

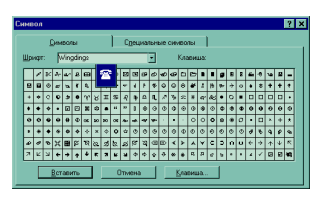

Рис.2. Вид диалога вставки символ

- 1. В списке Шрифт: выберите необходимый шрифт, затем с помощью мыши выберите нужный символ и выполните команду *Вставить*. Символ появится в документе там, где стоит курсор, словно вы только что набрали его на клавиатуре.
- 2. После вставки нужных символов закройте окно диалога кнопкой Закрыть.

Для ввода многих символов предусмотрены специальные сочетания клавиш. Эти комбинации показаны на вкладке специальные символы окна диалога *Символ*. Сочетания клавиш применяются для быстрой вставки символов без открытия окна диалога.

#### Контрольные вопросы

- 1. Назначение текстового процессора.
- 2. Структура основного окна текстового процессора.
- 3. Команды главного меню.
- 4. Способы выделения текста.
- 5. Как изменить шрифт и межстрочное расстояние?
- 6. Диалоговое окно команды Абзац.
- 7. Способы копирования, перемещения и удаления текста.
- 8. Способы форматирования текста.
- 9. Как задать параметры шрифта?
- 10. Как установить отступы абзаца?
- 11. Кнопки панели инструментов, используемые для форматирования абзаца?
- 12. Как задать колонки с помощью табуляции?
- 13. Как добавлять сноски?

#### Задание

- 1. Найти "Word for Windows" и стартовать Word.
- 2. Открыть документ.
- 3. Откорректировать набранный текст. Оформить выравнивание различных абзацев разными способами.
- 4. Произвести сохранение.
- 5. Выполнить выделение текста различными способами.
- 6. Произвести копирование, перемещение и удаление участков текста.
- 7. Произвести сохранение измененного файла под другим именем.
- 8. Увеличить во втором абзаце текста межстрочный интервал в 2 раза.
- 9. Выяснить, можно ли задать большее значение.
- 10. Изменить расстояние между абзацами при помощи команды "Абзац".
- 11. Перевести один большой абзац в нумерованный список.
- 12. Сохранить текст под новым именем.
- 13. Создать сноску к тексту. (команда "Вставка/Сноска/Обычная". Для удаления достаточно просто удалить сноску).
- 14. Защитить работу у преподавателя.
- 15. Выполнить контрольное задание. Отформатировать предоставленный текст по образцу.
- 16. Закрыть редактор.